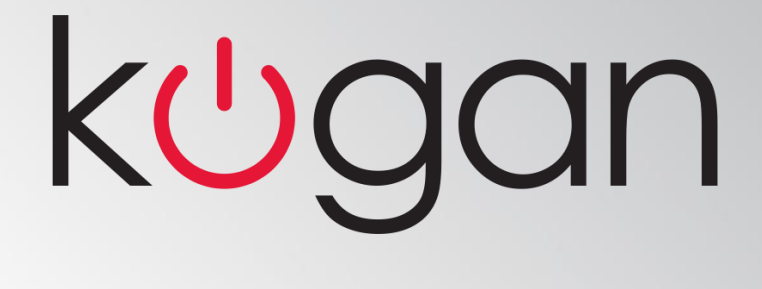

# **KGNDPF8VAA**

# **USER MANUAL**

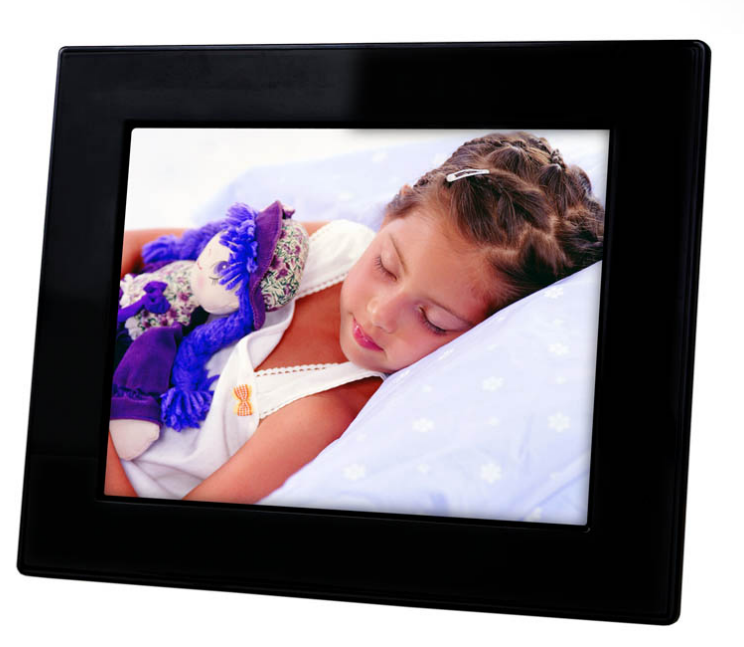

# TABLE OF CONTENTS

| SAFETY INFORMATION         | 2      |
|----------------------------|--------|
| PACKAGE CONTENTS           | 2      |
| SPEC SUMMARY               | 2      |
| DPF INTRODUCTION           | 3      |
| REMOTE CONTROL OVERVIEW    | 4      |
| QUICK START                | 4      |
| OPERATION GUIDE            | 4      |
| Picture Display<br>Setting | 5<br>6 |
| OSD FUNCTION               | 7      |
| FAQ                        | 14     |

## Safety Information:

### **Important Safety Precautions:**

- Keep away from water, moisture and dusty areas.
- Working temperature 0-40°C. Never store in a hot or very cold place.
- Be careful not to drop or knock the photo frame.
- Never try to open the case yourself, always seek technical support.
- Connect the AC adaptor to both the DC IN jack and to the power outlet. (mains socket)
- Only use attachments / accessories approved by the manufacturer.
- When left unused for a long period of time, the unit should be unplugged from the household AC outlet.

**Warning:** To reduce the risk of fire or electronic shock, do not expose to rain, moisture, dripping or splashing.

## **Package Contents:**

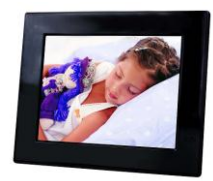

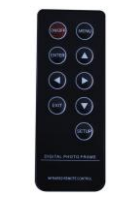

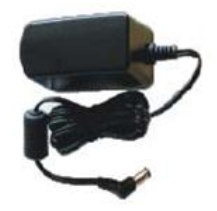

PHOTO FRAME

REMOTE CONTROL

ADAPTER

## Spec Summary

### Main Features:

- Play as slideshow, thumbnail, split screen picture display..
- Rotate and zoom photos
- Brightness, contrast and saturation adjustable

### **Memory Card Slots**

Secure Digital (SD) Multi Media Card (MMC) Memory Stick (MS), MS Pro, MS Duo, MS Pro Duo Secure Digital High Capacity (SDHC)

MS Duo adapter required

### **Specifications**

Pictures: JPEG up to 26 mega pixel resolution USB ports: - USB 2.0 Device - USB 2.0 Host AC adapter -Input AC 100V~240V 50-60Hz -Output DC5V-1A

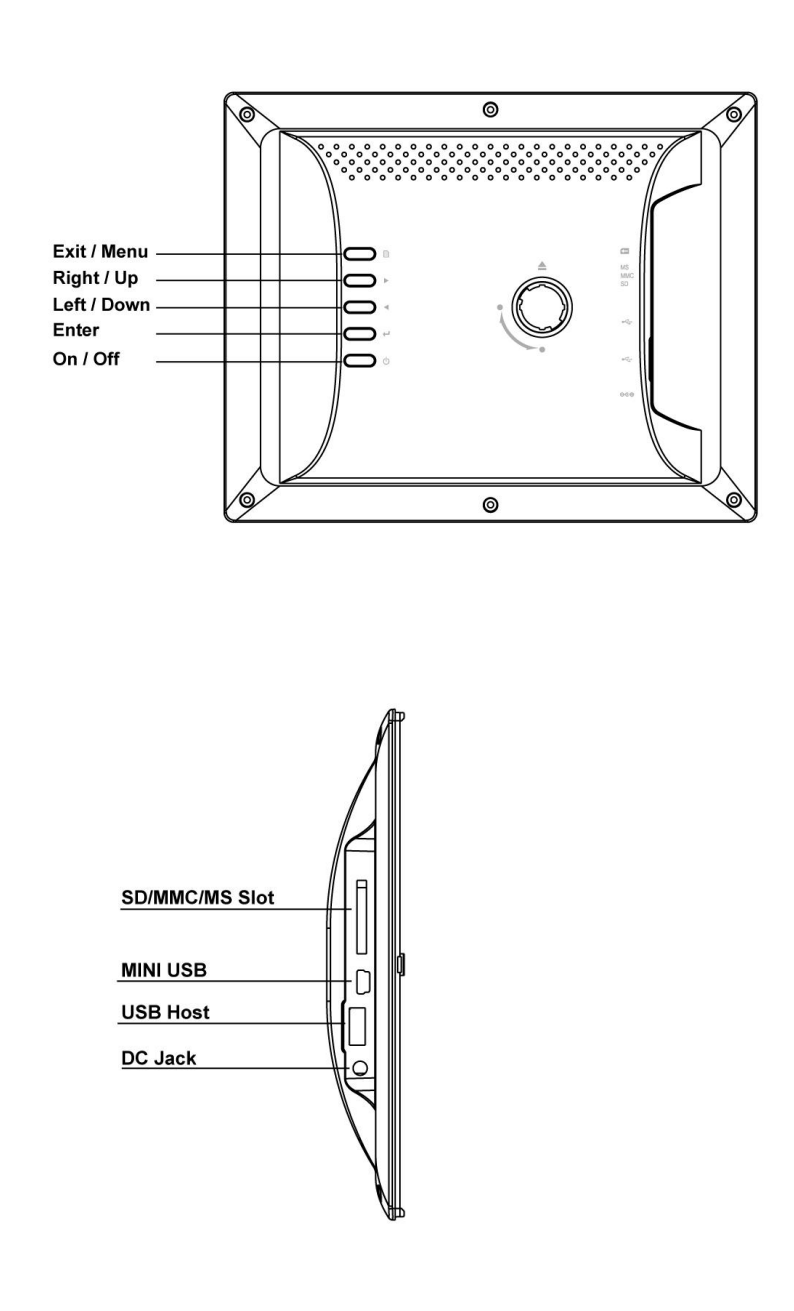

## **Digital Photo Frame Introduction**

## **Stand installation**

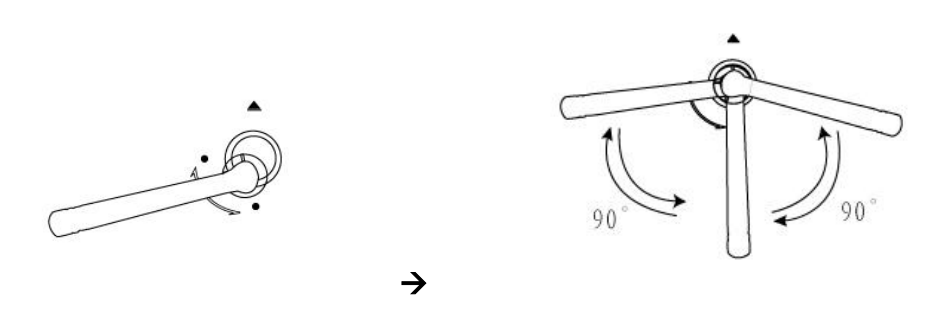

**Note:** Insert the jack of stand into DPF. And then rotate stand 90° to lock the stand.

## **Remote Control Overview**

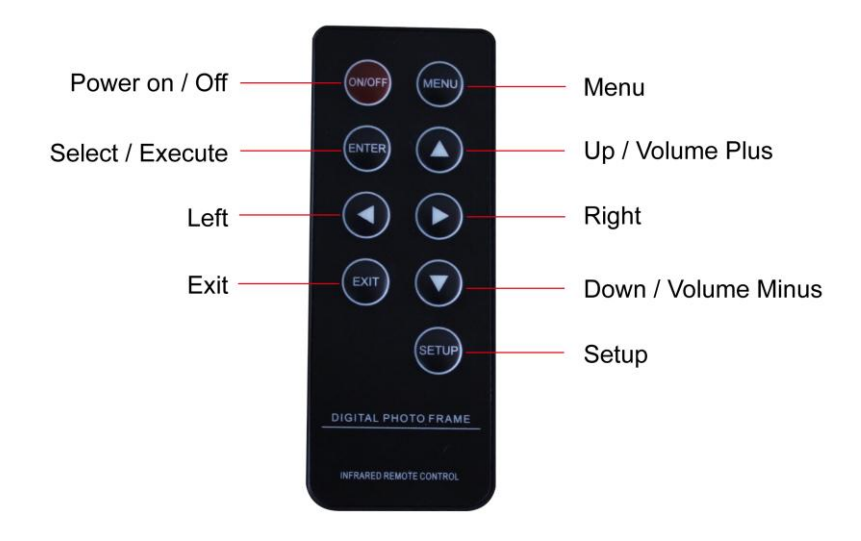

- **Note: a)** To edit or adjust, press **MENU** on the remote control; or you can instead press button **Menu** on the frame for 3 seconds.
  - **b)** To go back a step or go to the main menu, press **EXIT** on the remote control; or you can instead press button **Menu** on the frame.

## **Quick Start:**

- 1. Insert the jack of the DC adapter into the digital photo frame, and then plug the DC adapter into a standard power outlet.
- 2. Turn on the power, the pictures from the inserted memory card will be displayed.

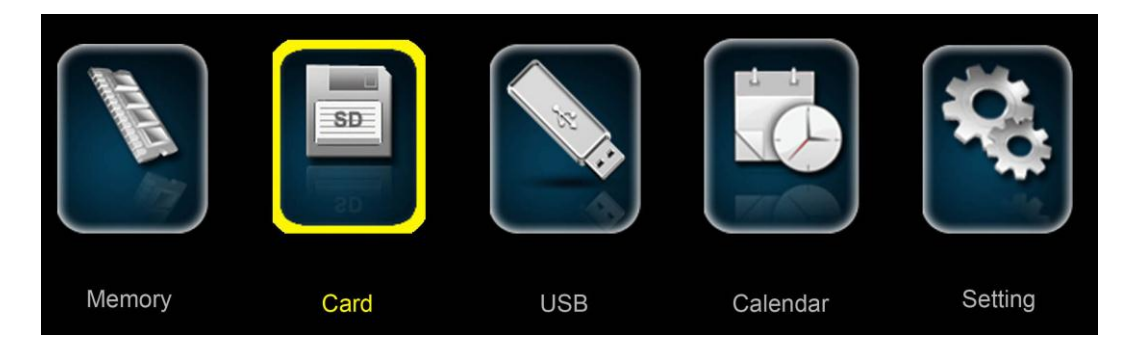

## **Operation Guide:**

- 1. Select Menu
  - In the main menu, you will see highlighted the device you have inserted.
  - Press ◀ / ► and ENTER to select.

### 2. Picture display screen

• Choose the memory card you want to view, and then press **ENTER** to go to the picture preview mode.

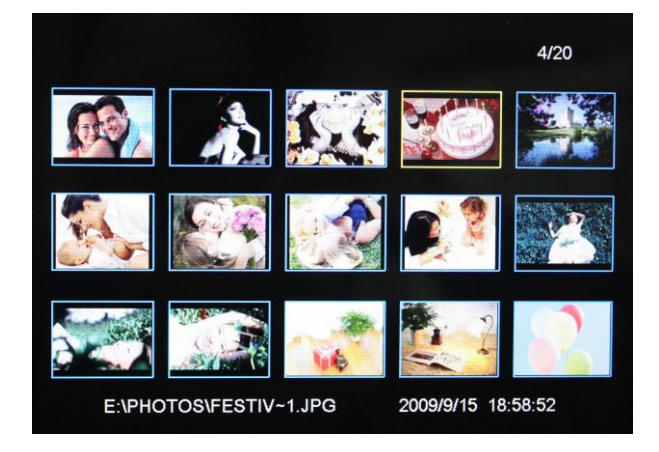

• To slideshow pictures, press  $\triangleleft$  /  $\blacktriangleright$  to choose a picture, and then press **ENTER**.

**Note:** If you want to stop the slideshow and keep the picture on the screen, you can press **ENTER**, and then continue pressing **ENTER** to slideshow.

• When playing a picture, you can press **MENU** on remote control or you can instead press button **Menu** on the frame for 3 seconds.

|         | 0.         | $\mathbf{O}$    | $\mathcal{O}$                |                              |             | 5      |
|---------|------------|-----------------|------------------------------|------------------------------|-------------|--------|
| (Pause) | (Zoom out) | (Rotate left 90 | 0 <sup>0</sup> ) (Rotate rig | ght 90 <sup>0</sup> ) (Ratio | o) (Delete) | (Exit) |

Change the photo display mode in "SETTING" menu, Press▲ / ▼] to choose "Display mode". There are "Slideshow" "Thumbnail" and "Splitscreen" mode available.

#### a. Slideshow

| 🔅 SETUP         |             |
|-----------------|-------------|
| Slide show time | (A.)        |
|                 | Slideshow   |
| Clock Moede     | Thumbnail   |
| Set Time        | Splitscreen |
| Set Date        | opinoucui   |
| Language        | v           |
| Brightness      |             |
| Contrast        |             |
| Saturation      |             |
| Display Ratio   |             |
| Display Mode >  |             |
| Power On        |             |
| Power Off       |             |
| Alarm Set       |             |
| Default         |             |
|                 |             |

## **b.** Thumbnails

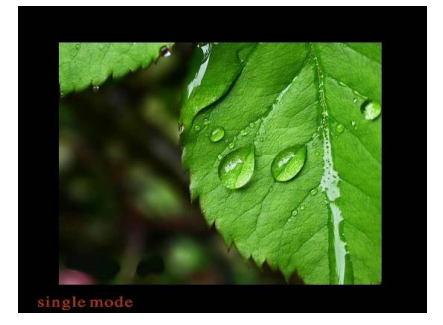

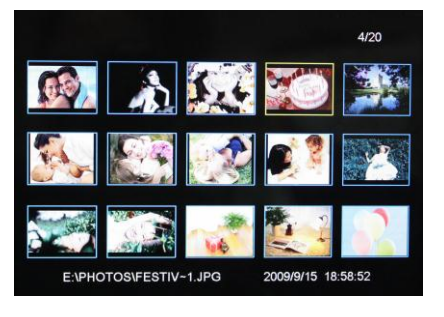

## c. Splitscreen

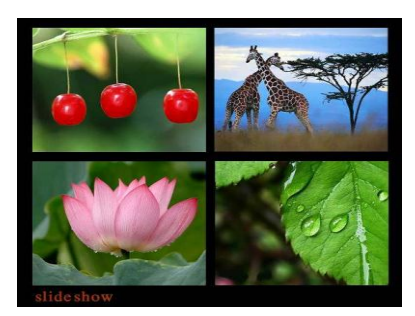

## 3. Setting

Press **Setting icon** to set display information.

| Slide show time   |   |
|-------------------|---|
|                   | > |
| Transition effect |   |
| Clock Moede       |   |
| Set Time          |   |
| Set Date          |   |
| Language          |   |
| Brightness        |   |
| Contrast          |   |
| Saturation        |   |
| Display Ratio     |   |
| Display Mode      |   |
| Power On          |   |
| Power Off         |   |
| Alarm Set         |   |
| Default           |   |

#### 4.OSD Menu Functions

| Menu item         | Description                                                |  |
|-------------------|------------------------------------------------------------|--|
| Slide show time   | 3sec / 5sec / 15sec / 1min / 15min                         |  |
| Transition effect | Random / Snake / Partition / Erase / Blinds / Grid / Cross |  |
|                   | / Rect                                                     |  |
| Set time          | Time setting (hour / minute / mode)                        |  |
| Set date          | Date setting (dd/mm/yyyy)                                  |  |
| Language          | Multi language                                             |  |
| Brightness        | Brightness adjust                                          |  |
| Contrast          | Contrast adjust                                            |  |
| Saturation        | Saturation adjust                                          |  |
| Display Ratio     | Originalpreserves dimension ratios of original picture     |  |
|                   | Stretch stretches picture to fit screen                    |  |
|                   | Crop full screen picture, preserves dimension ratios, bu   |  |
|                   | crops picture to do so.                                    |  |
| Display Mode      | Slide Show / Thumbnail / Splitscreen                       |  |
| Power on          | Set time to power on automatically                         |  |
| Power off         | Set time to power off automatically                        |  |
| Alarm set         | Set alarm                                                  |  |
| Default           | Restore to the factory settings.                           |  |
|                   |                                                            |  |

### 5. Frequently Asked Questions

Q. Why can't the Digital Photo Frame play all images?

**A:** The Digital Photo Frame supports JPEG format pictures, It may not read some files downloaded from the internet.

**Q.** I have a memory card in the Digital Photo Frame, but it's not reading the card, what should I do?

**A:** First, make sure that you are using a memory card that is supported by the Digital Photo Frame. Second, ensure that the memory card is inserted all the way into the correct slot. Third, choose the correct card icon which you want to play.

Q. Why do some pictures load faster than others?

A: Higher resolution pictures usually load slower.

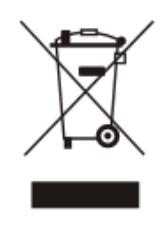

This symbol on the product or in the instructions means that your electrical and electronic equipment should be disposed at the end of its life separately from your household waste. There are separate collection systems for recycling in the EU. For more information, please contact the local authority or your retailer where you purchased the product.

#### NOTE: All rights for modifications reserved

The above settings are subject to change if the product specifications are modified.